## **Outlook Web (OWA)**

In Outlook werden Mails verwaltet und der Kalender gepflegt.

### Hinweis: Schüler:innen können keine Mails von Ihren ...@sus.bbz-rd-eck.de Adressen an Lehrkräfte schreiben

Bitte weist die Schüler:innen darauf hin, dass sie ihre private Mail-Adressen (nicht ihre BBZ-Mail-Adressen) verwenden müssen, wenn sie Euch eine Mail schreiben möchten. Aus technischen Gründen kommen Mails der Schüler:innen-Accounts nicht auf den Lehrer:innen-Accounts an!

### Benutzerhandbuch

Anleitung zur Bedienoberfläche von Outlook Web Access

### **BBZ Kalender hinzufügen**

Hier eine kurze Anleitung, wie der BBZ- oder Geburtstagskalender hinzugefügt werden kann.

### Für Outlook auf dem Convertible gibt es hier eine Anleitung.

### 1. Den Kalender öffnen

| ( | hoz. ,   | BILZ Cloud<br>Wavel and es 12°C | 🙃 Schullbar | T Moodo        | 🖸 BigBlueButton 👥 O | utout 🔮 Office [ | CopPed 🔣 Tas | Cards 🙁 Wollmas | Bezwa 🗋 H | iZhiendhuch 🚭 🕸       | ગ⊢⊣¢ટા!             |
|---|----------|---------------------------------|-------------|----------------|---------------------|------------------|--------------|-----------------|-----------|-----------------------|---------------------|
|   | Kale     | nder                            |             |                |                     |                  |              |                 |           |                       | 🔺 🛛 ? 🧖             |
|   |          |                                 |             | Kalender hinzu | figen v 🛛 Treigeben | Drucken          |              |                 |           |                       |                     |
|   |          |                                 | Irz         | 2024 ~         |                     |                  |              |                 |           | Tag Arbeitswoche      | Woche Monat   Heute |
|   | 02       |                                 | 24          | Dienstag       | Mittwach            | Donnerstag       | Freitag      | Sametag         | Sanntag   | Freitag, 1. Márz 2024 | 20                  |
|   | 6-664    | Kalendar                        | Penanen     | 27             |                     | 29               | 1 Mrz        | 2               | 3         |                       |                     |
|   | V        |                                 |             |                |                     |                  |              |                 |           |                       |                     |
|   | Nagaloch |                                 |             | 5              | 6                   | 7                | 8            | 9               | 10        |                       |                     |
|   |          |                                 |             | 12             | 13                  | 14               | 15           | 16              | 17        |                       |                     |
|   |          |                                 |             |                |                     |                  |              |                 |           |                       |                     |
|   |          |                                 |             | 19             | 20                  | 21               | 22           | 23              | 24        |                       |                     |
|   |          |                                 |             | 26             | 27                  | 28               | 29           | 30              | 31        |                       |                     |

2. Kalender hinzufügen klicken, dabei "aus Verzeichnis" auswählen

| BBZ Cloud<br>Aictual aird as 1970 | 🎒 SchulCl | aud 🥂 Hoode 👩 Digi      | Buelletton 👥 Oute | ak 🜔 05au 🛛 | CryptPad 📑 TaskD | arch 📀 Week-Lindox | Totawa Care | Whendbach             | -د       | 4      |
|-----------------------------------|-----------|-------------------------|-------------------|-------------|------------------|--------------------|-------------|-----------------------|----------|--------|
| III Kalender                      |           |                         |                   |             |                  |                    |             |                       | . 0      | ?      |
| 🔎 im Kalender suchen              | Neu   Y   | 🖪 Kalender hinzufügen 🗠 | C Freigeben       | Drucken     |                  |                    |             |                       |          |        |
| 8                                 | <         | Sekundärer Kalender     |                   |             |                  |                    |             |                       |          |        |
| < Marz 2024 >                     | S Z IVia  | Aux einer Datei         |                   |             |                  |                    |             | lag Arbeitswoche      | worne mo | snat i |
| MPMPESS                           | Montag    | Aus dens Internet       | Mittwoch          | Donnerstag  | Freitag          | Samstag            | Sonntag     | Freitag, 1. Marz 2024 |          |        |
| 26 27 28 29 1 2 1                 |           | Aus dem Verzeichnis     |                   | 29          | 1 Mrz            | 2                  | 3           |                       |          |        |
| 4 5 6 7 8 9 10                    |           |                         |                   |             |                  |                    |             |                       |          |        |
| 11 12 13 14 15 16 17              |           |                         |                   |             |                  |                    |             |                       |          |        |
| 18 19 20 21 22 23 24              |           |                         |                   |             |                  |                    |             |                       |          |        |
| 25 26 27 28 29 30 31              | 4         | 5                       | 6                 | 7           | 8                | 9                  | 10          |                       |          |        |
|                                   |           |                         |                   |             |                  |                    |             |                       |          |        |
| ∧ Ihre Kalender                   |           |                         |                   |             |                  |                    |             |                       |          |        |
| Kalender                          | 11        | 12                      | 13                | 14          | 15               | 16                 | 17          |                       |          |        |

## **3. BBZ eingeben und Verzeichnis durchsuchen klicken (Funktioniert auch mit dem Geburtstagskalender)**

| BBZ Cloud<br>Aktuel sind as 10                                                                                                  | e 🚺 Schuld | ked In Noode       | 🛙 DigiliusDution 🗾         | Datest 🖓 Office 🛛                                                                                                   | CypiPad 🔣 Task                                                                            | Cards 🤒 WebUrds  | Contrast Contrast | Viandbach 🗶 🔅   | ರಿ⊷ ⊸         |
|----------------------------------------------------------------------------------------------------|------------|--------------------|----------------------------|----------------------------------------------------------------------------------------------------|-------------------------------------------------------------------------------------------|------------------|-------------------|-----------------|---------------|
| Kalender                                                                                                    |            |                    |                            |                                                                                                    |                                                                                           |                  |                   |                 | . 0           |
| Im Kalender suchen                                                                                                    | 🕀 Neu   Y  | 🗖 Kalender hinzufö | gen V 🛛 🖸 Treigeben        | 🖶 Drucken                                                                                                    |                                                                                           |                  |                   |                 |               |
| Marz 2024                                                                                                    | < > Ma     | irz 2024 ×         |                            |                                                                                                    |                                                                                           |                  |                   | Tag Arbeitswoch | e Woche Monat |
| RMRESS                                                                                                    |            |                    |                            |                                                                                                    |                                                                                           |                  |                   |                 |               |
|                                                                                                    |            |                    |                            |                                                                                                    |                                                                                           |                  |                   |                 |               |
| 5 6 7 8 9 10                                                                                                    |            |                    |                            | _                                                                                                    |                                                                                           | _                |                   |                 |               |
| 19 20 21 22 23 24                                                                                                    |            |                    |                            | Kalender öff                                                                                                    | nen                                                                                       |                  |                   |                 |               |
|                                                                                                    |            |                    |                            |                                                                                                    |                                                                                           |                  |                   |                 |               |
|                                                                                                    |            |                    |                            | Aus dem Verzeichnis                                                                                                 |                                                                                           |                  |                   |                 |               |
|                                                                                                    |            |                    |                            | 062                                                                                                    |                                                                                           | -                |                   |                 |               |
|                                                                                                    |            |                    | 12                         | _ P Verzeiche                                                                                                    | is durchsuchen                                                                            |                  |                   |                 |               |
|                                                                                                    |            |                    |                            |                                                                                                    |                                                                                           |                  |                   |                 |               |
|                                                                                                    |            |                    |                            | 0                                                                                                    | nen Abbrecher                                                                             | n                |                   |                 |               |
|                                                                                                    |            |                    |                            |                                                                                                    |                                                                                           | _                |                   |                 |               |
|                                                                                                    |            |                    |                            |                                                                                                    |                                                                                           |                  |                   |                 |               |
| Kalender                                                                                                    | re 🍋 50140 | and T Moode (      | 🖸 BigBlueButton 🗾          | Dubook 🔮 Office 🛛                                                                                                   | 🛛 CrypePed 📄 Teski                                                                        | Cants 🕒 Wellinks | 10 002WW0 (1) 00  | Zhandhuch 🔀 🛠   | 3             |
| Im Kalender suchen                                                                                                    | 🕘 Neu 🚩    | 🗄 Kalender hinzufü | gen 🛩 🖸 Freigeben          | 🖶 Drudæn                                                                                                    |                                                                                           |                  |                   |                 |               |
| May2 2024 >                                                                                                    | < > M8     | arz 2024 ~         |                            |                                                                                                    |                                                                                           |                  |                   |                 |               |
|                                                                                                    |            |                    |                            |                                                                                                    |                                                                                           |                  |                   |                 |               |
|                                                                                                    |            |                    |                            |                                                                                                    |                                                                                           |                  |                   |                 |               |
| 5 6 7 8 9 10                                                                                                    |            |                    |                            |                                                                                                    |                                                                                           | Samitag<br>2     |                   |                 |               |
| 12 11 14 15 16 17                                                                                                    |            |                    |                            |                                                                                                    |                                                                                           | Samitag<br>2     |                   |                 |               |
|                                                                                                    |            |                    |                            | 29                                                                                                    | Fortag<br>1 Mrz                                                                           | 2                |                   |                 |               |
|                                                                                                    |            |                    |                            | 29<br>Kalender öff                                                                                                  | Fortag<br>1 Mrz<br>nen                                                                    | 2                |                   |                 |               |
|                                                                                                    |            |                    |                            | 29<br>Kalender öff                                                                                                  | nen                                                                                       | 2                |                   |                 |               |
|                                                                                                    |            |                    |                            | 29<br>Kalender öff                                                                                                  | nen                                                                                       | Samitag<br>2     |                   |                 |               |
|                                                                                                    |            |                    | Mithursch<br>28<br>6       | 23<br>Kalender öff<br>As der Veroideld<br>sid                                                                       | Teetag<br>1 Mrz<br>nen                                                                    | 2                |                   |                 |               |
|                                                                                                    |            |                    | Mithursch<br>28<br>6<br>13 | 23<br>Kalender öff<br>Rd<br>Ø 09 80<br>602 60                                                                       | Feetbag<br>1 Mirz<br>nen<br>- Fersonal<br>sone@tho-ret-eck.de                             | 2                |                   |                 |               |
| i 26 27 28 29 38 31<br>ihre Kalender<br>Kalender<br>Geburtstage                                                                 |            |                    | Mithursch<br>28<br>6<br>13 | 23<br>Kalender öff<br>Aut den Versether<br>Est<br>Ref                                                               | Prestag<br>1 Mirz<br>nen<br>-<br>-<br>-<br>-<br>-<br>-<br>-<br>-<br>-<br>-<br>-<br>-<br>- | 2                |                   |                 |               |
| <ul> <li>b 26 27 28 29 36 31</li> <li>hrre Kalender</li> <li>Kalender</li> <li>Geburtstage</li> <li>Weitere Kalender</li> </ul> |            |                    | Mithursch<br>28<br>6<br>13 | 23<br>Kalender öff<br>As den Versider<br>Rd<br>Rd<br>Rd<br>Rd<br>Rd<br>Rd<br>Rd<br>Rd<br>Rd<br>Rd<br>Rd<br>Rd<br>Rd | Pentag<br>1 Mirz<br>nen<br>                                                               | 2                |                   |                 |               |

Contraction of the second

4. Den Kalender auswählen und mit öffnen hinzufügen

| BBZ Cloud<br>Attuct sind os 10* | e Schullkud   | A. Noode 🖸          | BigBlucButton 👥 Or | 400K 🔮 Olfice 関     | CrypPad 🔚 TaskCar         | ds 🧕 WebUnits | 17 602WAI (1) 08 | Əlandtuch 🕀 🏶   | o            |
|---------------------------------|---------------|---------------------|--------------------|---------------------|---------------------------|---------------|------------------|-----------------|--------------|
| III Kalender                    |               |                     |                    |                     |                           |               |                  |                 |              |
| P In Kalender suchen            | 🖲 Neu   Y 🛛 🖬 | Kalender hinzufügen | v O Freigeben      | 🖶 Drucken           |                           |               |                  |                 |              |
| ≪<br>≮ 1/8rz 2024 ≯             | < → März      | 2024 ~              |                    |                     |                           |               |                  | Tag Arbeitswoch | e Woche Mona |
| MRMRESS                         |               |                     |                    |                     |                           |               |                  |                 | 4            |
|                                 |               |                     |                    |                     |                           |               |                  |                 |              |
| 4 5 6 7 8 9 10                  |               |                     |                    |                     |                           |               |                  |                 |              |
| 11 12 11 14 15 16 17            |               |                     |                    |                     |                           |               |                  |                 |              |
| 18 19 20 21 22 23 24            |               |                     |                    | Kalender öff        | nen                       |               |                  |                 |              |
|                                 |               |                     |                    |                     |                           |               |                  |                 |              |
|                                 |               |                     |                    | Aut den Vergeichnis |                           |               |                  |                 |              |
| ∧ Thre Kalender                 |               |                     |                    | 152-6aler           | der<br>der@blaz-nd-eck.de |               |                  |                 |              |
|                                 |               |                     | 13                 | Internetkalender    |                           | 6             |                  |                 |              |
| Geburtstage                     |               |                     |                    |                     |                           |               |                  |                 |              |
| ∧ Weitere Kalender              |               |                     |                    | 01                  | hen Abbrechen             |               |                  |                 |              |
| Schul Cloud                     |               |                     |                    |                     | 22                        | 23            |                  |                 |              |

# Besprechungen erstellen (Termine mit mehreren Personen) und Annahme solcher Einladungen

Hier eine kurze Anleitung, wie ihr Besprechungen in Outlook planen, versenden und annehmen könnt.

### === I. Erstellung einer Besprechung ===

**1.** Gehe auf deinen Kalender in Outlook.

#### 2. Klicke auf "Neue Besprechung".

|    | <b>0</b> | 3 12           |                  |                                                              |                                     |                      |                   |                           |                |                         |                | 0 - 0                          | × |
|----|----------|----------------|------------------|--------------------------------------------------------------|-------------------------------------|----------------------|-------------------|---------------------------|----------------|-------------------------|----------------|--------------------------------|---|
|    |          | Datei          | Start            | Senden/Empfangen (                                           | Ordner Ansicht Hilfe                |                      |                   |                           |                |                         |                |                                |   |
| (  |          | Neue<br>Termin | E<br>N<br>Bespre | Fokuszeit<br>"R <sup>Q</sup><br>eue Neue Elemente<br>chung v | Jetzt Teamsbesp<br>besprechen       | rechung Heute        | Nächste<br>7 Tage | Tagesansicht Arbeitswoche | Woche<br>Monat | Kalender<br>verwalten * | Kalender per T | Personen suchen     Adressbuch |   |
| 1. | Rq       |                | -                | Neu                                                          | Teams-Besprechur                    | g Geh                | e 211 🖏           | Anordner                  | . 5            |                         | Freigeben      | Suchen                         | × |
|    | Ú        | >              | Heut             | te < > 6 - 12. J                                             | Januar 2025                         |                      |                   |                           |                |                         |                | Woche                          | ~ |
|    | 8        |                |                  | Kalender                                                     | $\times$ $\rightarrow$ BBZ-Kalender | $\times \rightarrow$ | Geburtsta         | gskalender ×              |                |                         |                |                                | _ |
|    |          |                |                  | Montag                                                       | Dienstag                            | Mittwoch             |                   | Donnerstag                | Freitag        | Samsta                  | ag             | Sonntag                        |   |
|    |          |                |                  | 6                                                            | 7                                   | 8                    |                   | 9                         | 10             | 11                      |                | 12                             |   |
|    |          |                |                  | ← Weihnachtsferien 19.12.2                                   | 024 - 07.01.2025; Meurer, Clau      |                      | 1                 | Langholz, Ch. 👴           |                |                         |                |                                |   |
|    |          |                |                  | ← Weihna                                                     | chtsferien                          |                      |                   |                           |                |                         |                |                                |   |
|    |          |                | 08:00            |                                                              |                                     |                      |                   |                           |                |                         |                |                                |   |
|    |          |                | 09:00            |                                                              |                                     |                      |                   |                           |                |                         |                |                                |   |

3. Wähle "Neue Besprechung".

| Last update:<br>2025/01/07 23:53anleitungen_lul:outlookweb https://wiki.bbz-rd-eck.com/doku.php?id=anleitungen_lul:outlookw                                                                                                    | veb&rev=1736290382 |
|----------------------------------------------------------------------------------------------------|--------------------|
| o ♀ ♀ Suchen                                                                                                    |                    |
| Datei <b>Start</b> Senden/Empfangen Ord                                                                                                    |                    |
| Image: Second state   Image: Second state   Image: Second state |                    |
| R <sup>Q</sup> Neue Besprechung <sup>3</sup> .                                                                                                    |                    |
| Besprechung mit <u>allen</u>                                                                                                    |                    |
| BB Kalender ×                                                                                                    |                    |

4. Es öffnet sich ein neues Fenster in welches der Titel der Besprechung, die Teilnehmer, das Datum, die Uhrzeit, der Ort und sonstige Infos (z.B. Besprechungslink oder Agenda) eingetragen werden können:

| S 19               | $C^{\dagger} \uparrow \downarrow$                         | Unbenannt - B                       | esprechung                                                                            | Suchen Erinner            | ung sinnv                                      | oll anpass                  | en, z.E              | 3. 1 Tag                      | g vor                | her                                |
|--------------------|-----------------------------------------------------------|-------------------------------------|---------------------------------------------------------------------------------------|---------------------------|------------------------------------------------|-----------------------------|----------------------|-------------------------------|----------------------|------------------------------------|
| Löschen - Aktionen | rechung Termi     Teams- Besprechung Teams-Besprechungsei | An OneNote<br>senden<br>ing OneNote | nt Einfügen Zeichnen<br>Einfadung<br>stornieren Einkorton<br>Teilnehmer<br>Teilnehmer | Text formatieren UberGrüh | n Hilfe<br>bucht v orientyp<br>ten v serientyp | Kategoriseren<br>Kategorien | Diktieren<br>Sprache | Office-<br>Add-Ins<br>Add-Ins | Alle<br>Apps<br>Apps | Plastischer<br>Reader<br>Plastisch |
|                    | Titel                                                     | Anlass d                            | er Besprechung                                                                        | g                         |                                                |                             |                      |                               |                      |                                    |
| Senden             | Erforderlich                                              | Erforder                            | liche Teilnehme                                                                       | r (E-Mail-Adress          | en hier au                                     | swählen)                    |                      |                               |                      |                                    |
|                    | Optional                                                  | Optional                            | e Teilnehmer                                                                          |                           |                                                |                             |                      |                               |                      |                                    |
|                    | Beginn                                                    | So 12.01.2025                       | 15:00 💌                                                                               | 🗌 Ganztägig 🛛 👲 Zeitzonen | Begin                                          | in und End                  | e gera               | de bei                        | Konf                 | erenzen                            |
|                    | Ende                                                      | So 12.01.2025                       | 16:00 💌                                                                               | O In Serie umwandeln      | bitte r                                        | nöglichst g                 | enau a               | angebe                        | en                   |                                    |
|                    | Ort                                                       | Raum/V                              | deokonferenz                                                                          |                           |                                                |                             |                      |                               |                      | -                                  |

5. Abschließend auf "Senden" klicken.

| lÎÎ ⊞<br>Joschen → -                        | Tearns-<br>Besprechung                                                                    | An OneNote<br>- senden                                                                                                    | Enladu                                                         | Adressbuch<br>g 🔑 Namen überpr<br>en 📳 Antwortoption             | rüfen<br>nen v                                       | als: Gebucht *<br>Gebucht * Serientyp                                  | Kategorisieren       | Uktieren         | Office-<br>Add-Ins | Alle<br>Apps | Plastischer<br>Readler |               |  |
|---------------------------------------------|-------------------------------------------------------------------------------------------|----------------------------------------------------------------------------------------------------|----------------------------------------------------------------|------------------------------------------------------------------|------------------------------------------------------|------------------------------------------------------------------------|----------------------|------------------|--------------------|--------------|------------------------|---------------|--|
| Aktionen                                    | Teams-Besprech                                                                            | ung OneNote                                                                                                    |                                                                | Toinehmer                                                        |                                                      | Optionen                                                               | Kategorien           | Sprache          | Add-Ins            | Apps         | Plastisch              |               |  |
| () Sie haben die<br>Dieser Terrei           | ese Desprechungse<br>in grenzt an einen a<br>Tittel                                       | iladung noch nicht ger<br>deren Termin in Ihren<br>Notenkonferenz                                                                                 | endet.<br>Kalender a<br>BGG23a                                 | n                                                                |                                                      |                                                                        |                      |                  |                    |              |                        |               |  |
| 1) Sie haben de<br>Dieser Termi             | ese Desprechunger<br>in grenzt an einen a<br>Titel                                        | iladung noch nicht ger<br>deren Termin in Ihren<br>Notenkonferenz<br>Hikade, Wiebike: Tali                                                        | BGG23a                                                         | n.<br>I                                                          | ia: Gottuk: Stefar: Timm.                            | Jame: Krey-Clausen, Birle: Köhn,                                       | Michel Röscheisen, C | tristine Carolin | e Trost. Kieste    | en Svear Lo  | vita Batho: Ta         | uber, Fus-Ma  |  |
| 3 Sie huben die<br>Dieser Terrei            | ese Desprechunger<br>in grenzt an einen a<br>Tittel<br>Erforderlich                       | nladung noch nicht ge<br>ideren Termin in Ihren<br>Notenkonferenz<br>Hikade, Wiebike Tali<br>Ja <u>H, Garnar: Mißfel</u>                          | endet.<br>1 Kalender a<br>BGG23a<br>evski, Alma<br>dt, Karina: | n.<br>It Christiansen, Claudi<br>Maria Wieseler: Dalfs, J        | ia: Gottuk, Stefan: Timm,<br>Bebecze: Behn, Ann-Keth | Jamo: Kory-Clausen, Birte: Köhn,<br>rits: Gades, Till Niels            | Micheł Böscheisen, C | tristine Carolin | s Trost, Kirste    | en Svear Lo  | wisa, Bartaro: Ta      | uber, Eva-M   |  |
| (1) Sie haben di<br>Dieser Terrei<br>Senden | ese Besprechungse<br>in grenzt an einen z<br>Titel<br>Erforderlich<br>Optional            | nladung noch nicht ger<br>deren Termin in Ihren<br>Notenkonferenz<br>Hisade, Wiebker Tali<br>Tal, Gunnar: Mißfell<br>Taulhen, Nicole              | endet.<br>1 Kalender a<br>BGG23a<br>evski, Alm<br>dt, Karina:  | n.<br>et: Christiansen, Claudi<br>Maria Wieseler: Delfs, J       | lar Gottuk, Stefan Timm,<br>Rebecca: Behn, Ann-Sarb  | Jamo: Krey-Clausen, Birte: Köhn,<br>rin: Gades, Till Niels             | Michel Böscheisen, C | wistine Carolin  | s Trost, Kirstv    | en Sweer Lo  | visa, Barbro: Ta       | suber, Eva-Mo |  |
| () Sie haben de<br>Dieser Terres<br>Senden  | rese Desprechunges<br>in grenzt an einen a<br>Titel<br>Erforderlich<br>Optional<br>Beginn | iladung noch nicht ge<br>deren Termin in Ihren<br>Notenkonferenz<br>Hkade, Wiebke Tali<br>Jal, Garnar: Mißhil<br>Louinen, Nicole<br>Do 23.01.2025 | BGG23a<br>evski, Alm<br>dr. Karina                             | n<br>et Christionsen, Claudi<br>Maria Wensler: Delfs, J<br>15:00 | ka Gottuk, Stefan Timm,<br>Bebeccar Behn, Ann-Kath   | Jamo: Krey-Clausen, Birls: Köhn,<br>ris: Gades, Till Nets<br>Zeitzonen | Michel Böscheisen, C | histine Carolin  | s Trost, Kirste    | en Svese Lo  | wisa, Bartaro: Ta      | uber, Exa-Mi  |  |

### 6. Nun erscheint der Termin im Kalender, mit Doppelklick darauf lassen sich die

### eingegebenen Dinge anpassen.

| 0  | 89            |       |                  |                               |         |                         |                           |
|----|---------------|-------|------------------|-------------------------------|---------|-------------------------|---------------------------|
|    | Datei         | Start | Senden/Empfangen | Ordner Ansicht Hilfe          |         |                         |                           |
|    | Neue<br>Termi | r Ne  | →                | Jetzt Teamsbesp<br>besprechen | rechung | Heute Nächste<br>7 Tage | Tagesansicht Arbeitswoche |
| RR |               |       | Neu              | Teams-Besprechun              | g       | Gehe zu 🛛 🗳             | Anordnen                  |
| Ì  | *             | Heu   | ite < > 20 - 26  | 5. Januar 2025                |         |                         |                           |
| 88 |               |       | Montag           | Dienstag                      | Mitty   | voch                    | Donnerstag                |
| _  |               |       | 20               | 21                            | 22      |                         | 23                        |
|    |               | 08:00 |                  |                               |         |                         |                           |
|    |               | 09:00 |                  |                               |         |                         |                           |
|    |               | 10:00 |                  |                               |         |                         |                           |
|    |               | 11:00 |                  | Noteneingabe BG23             |         |                         |                           |
|    |               | 12:00 |                  | Noteneintragung KA23I         |         |                         |                           |
|    |               | 13:00 |                  |                               |         |                         |                           |
|    |               | 14:00 |                  |                               |         |                         |                           |
|    |               | 15:00 |                  |                               |         | $\rightarrow$ (         | Notenkonferenz BGG23a;    |
|    |               | 16:00 |                  |                               |         |                         |                           |

7. Mit "Update senden" lassen sich die Änderungen auch an alle eingeladenen Teilnehmer übermitteln.

| lei Bespr                                    | rechung Ter                                                                                                    | minplanungs-Assist                                                                                                    | in rea                                                        | ione organ                                                   | 3                                                                                     |                                                                                                    |                           |              |                       |                    |              |                          |      |
|----------------------------------------------|----------------------------------------------------------------------------------------------------|----------------------------------------------------------------------------------------------------|---------------------------------------------------------------|--------------------------------------------------------------|---------------------------------------------------------------------------------------|----------------------------------------------------------------------------------------------------|---------------------------|--------------|-----------------------|--------------------|--------------|--------------------------|------|
| sprechung                                    | E International International Internatio | arts-<br>echung v Sender                                                                                                    | ote T<br>kor                                                  | Feinehmer<br>ntaktieren *                                    | Adressbuch<br>Adressbuch<br>Namen überprüfen<br>Antwortoptionen *                     | Anzeigen als: Gebucht v                                                                                 | Serientyp                 |              | U. Diktieren          | Office-<br>Add-Ins | Alle<br>Apps | Plastischer<br>Reader    |      |
| Aktionen                                     | Teano-B                                                                                                    | esprechung OneNo                                                                                                    |                                                               | 1                                                            | Teilnehmer                                                                            | Optionen                                                                                                | Kategori                  | **           | Sprache               | Add-Ins            | Apps         | Plastisch                |      |
| Dieser Ten                                   | Tital                                                                                                    | Notenkonferena<br>Hikade, Webke: Ta                                                                                                    | n Kalender a<br>BGG23a<br>evski, Almi                         | n.<br>I                                                      | en Claudia Gottuk. Stela                                                              | an Timm, James Krey-Clausen, Birte Stihn                                                                | Michel Röscheisen, Chri   | tine Carolir | iv Teost, Kir         | isten Svea L       | ovisa. Barl  | oro: Tauber, Evo         | -Ma  |
| Dieser Ten                                   | Titel<br>Erforderlich                                                                                                    | Notenkonferenz<br>Hitade, Wieblig: Tal<br>Balt, Gunnar: Milthel                                                                                                    | n Kalender a<br>BGG23a<br>evski, Alma<br>dt. Karinar          | n.<br>Ut: <u>Christians</u><br>Maria Wiesel                  | en, Claudia: Gottuk, Stefar<br>er: Deifs, Rebecca: Behn, J                            | an Timm, Jamo: Krey-Clausen, Birts: Köhn<br>Ann-Kathrin: Gades, Till Niels                              | Michel Röscheisen, Chri   | tine Carolir | in <u>Trost, Ki</u> r | sten Svea L        | ovisa, Barl  | tro: <u>Tauber, Ev</u> a | y-Ma |
| Dieser Ten<br>Dieser Ten<br>Update<br>senden | Titel<br>Erforderlich<br>Optional                                                                                                    | Sie keine Artsvorten erh<br>nanderen Termin in thre<br>Notenkonferenz<br>Hikade, Wiebler, Tal<br>Balt, Gunnar, Mißfel<br>Traulsen, Nicole                                  | ener.<br>n Kalender a<br>BGG23a<br>evski, Alma<br>dt. Karinar | n.<br>ut: <u>Christians</u><br>Maria Wiesel                  | en, Claudia: <u>Gottuá, Stefar</u><br>er: Dell's, Bebecca: Behn, A                    | as Tann, Jeros Key-Oausen, Bite Köhn<br>Ann-Sathris Gades, Till Niels                                   | , Michel Röscheisen, Chri | tine Carolin | is <u>Trost, Ki</u> r | sten Svear L       | ovisa, Barl  | ons Tauber, Evo          | -Ma  |
| Dieser Ten<br>Dieser Ten<br>Update<br>senden | Titul<br>Erforderlich<br>Optional<br>Beginn                                                                                                    | Sie beine Antworten oh<br>anderen Termin in Ihrer<br>Noteenkonferenz<br>Hikade, Wiebke Ta<br>Bild, Gunnar Milble<br>Traulsen, Nicole<br>Do 23.01.2025                      | BGG23a<br>evski, Alm<br>dt. Karina                            | ut: Christianse<br>Maria Wilesel<br>15:00                    | en. Claudia: Gottak, Stelar<br>er: Delfs, Bebecca: Behn. /                            | as Tann, Jeno Key-Clausen, Bite Köhn<br>Ann-Kathris Gades, Till Niels<br>g 🗌 👷 Zelzonen                 | . Michel Röscheisen, Chri | tine Carolir | n Trost, Kir          | sten Sveg: L       | ovisa, Barl  | ero: Tauber, Evo         | -Mar |
| Dieser Ten<br>Dieser Ten<br>Update<br>senden | Titul<br>Erforderlich<br>Optional<br>Ende                                                                                                    | Sie beine Antworten oft-<br>anderen Termin in Itree<br>Noteenkonferenz<br>Hikade, Wiebke Tal<br>Balt, Gunnar: Milble<br>Traulsen, Nicole<br>Do 23.01.2025<br>Do 23.01.2025 | evski, Alms<br>dt. Karina                                     | n.<br>ut <u>Christians</u><br>Maria Wiesel<br>15:00<br>15:30 | en, Claudia: Gottuá;, Stefa:<br>er: Defis, Rebecca: Behn, A<br>Garutágig<br>Garutágig | an Timm, Jerno Krey-Clausen, Birte Köhn<br>Ann-Kathrin Gades, Till Niels<br>g 📄 👷 Zekzonen<br>umwandeln | , Michel Röscheisen, Chri | tine Carolir | is <u>Trost, Ki</u> r | sten Sveg (        | ovisa, Barl  | ro: Tauber, Evo          | -Ma  |

8. Anschließend erhaltet ihr von den eingeladenen Personen Zusagen oder Absagen per E-Mail. Die sehen folgendermaßen aus:

| 0  | 09            |                                                 |                                                    |           |                       |                                                                  |                                                                              |         |                                   |                 |       |
|----|---------------|-------------------------------------------------|----------------------------------------------------|-----------|-----------------------|------------------------------------------------------------------|------------------------------------------------------------------------------|---------|-----------------------------------|-----------------|-------|
|    | Datei         | Start Sen                                       | den/Empfangen                                      | Ordner    | Ansicht               | Hilfe                                                            |                                                                              |         |                                   |                 |       |
| Ē  | Neue<br>E-Mai | Neue<br>I Elemente *                            | Löschen A                                          |           | ← Anto ← Aller → Weit | n antworten                                                      | <ul> <li>➡ Archiv</li> <li>→ An Manager*in</li> <li>➡ Team-E-Mail</li> </ul> | < 3 b   | Verschieben ~                     | Kategorien      | Per   |
| RR |               | Neu                                             | Löschen                                            |           |                       | Antworten                                                        | QuickSteps                                                                   | rs,     | Verschieben                       |                 |       |
| Ŕ  | >             | Alle U                                          | ngelesen Nad                                       | h Datum 🗸 | î                     | So 05.01.2025 19:49<br>Stüdtje, Eva-Ma                           | ria                                                                          |         |                                   |                 |       |
| 88 | osteingang 94 | V Heute<br>Stüdtje,<br>Zugesagt:<br>Hallo Ines, | Eva-Maria<br>Notenkonferenz<br>vielen Dank für die | 19:49     | Î                     | Zugesagt: Notenk<br>Zeit Donnerstag, 23<br>Ort digital - BigBlue | onferenz BGG23a<br>Januar 2025 15:00-15:30<br>Button                         | (UTC+0/ | 1:00) Amsterdam, Berlin, Bern, Ro | m, Stockholm, W | lien. |
|    | ente P        | Behn, Ar<br>Zugesagt                            | nn-Kathrin<br>Notenkonferenz                       | 16:53     |                       |                                                                  |                                                                              |         |                                   |                 |       |
|    | Elem          | ∨ Gestern                                       |                                                    |           |                       | Hallo Ines,                                                      | r die Einledung                                                              |         |                                   |                 |       |
|    | sendete       | Talevski,<br>Akzeptiert I                       | Almut<br>Notenkonferenz BG                         | Sa 13:29  |                       | Ich bin noch ir<br>LG Eva                                        | einer anderen Kor                                                            | nferen  | z und komme 5 Min spå             | iter.           |       |

Im Termin kann man nun auch sehen wie viele Kollegen zugesagt haben:

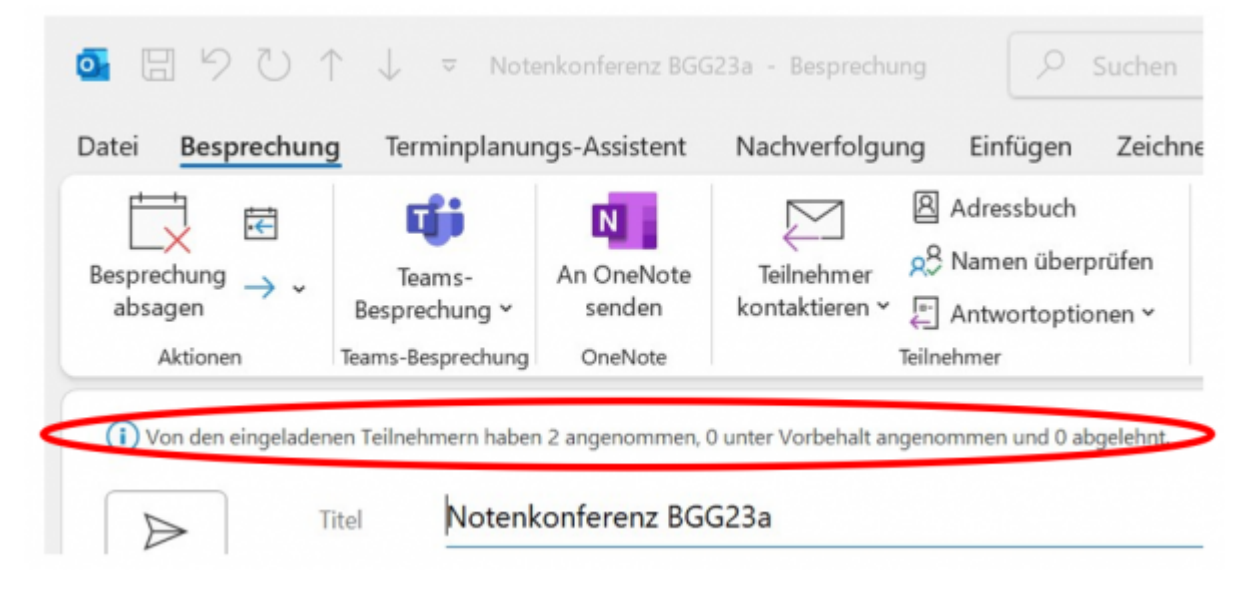

### === II. Annahme oder Absage der Einladung ===

### 1. E-Mail öffnen. 2. Antworten:

| Notenkonferenz BGG23a                                    |                                  |                         |                   |
|----------------------------------------------------------|----------------------------------|-------------------------|-------------------|
| Harbeck, Ines                                            | 💥 🗸 Zusagen 🗸                    | ? Mit Vorbehalt ∨       | X Ablehnen V OV   |
| Erforderlich Stüdtje, Eva-Maria                          | Antwort <u>v</u> or              | r dem Senden bearbeiten | Do 02.01.202. 23: |
| i Bitte um Antwort.                                      | Antwort jet                      | zt senden               |                   |
| 🕒 Donnerstag, 23. Januar 2025 15:00-15:30 🦁 digital - E  | BigBlueButton <u>K</u> eine Antw | ort senden              |                   |
|                                                          |                                  |                         |                   |
|                                                          |                                  |                         |                   |
| 15:00 Notenkonferenz BGG23a; digital - BigBlueButton; Ha | arbeck, Ines                     |                         |                   |
| 16:00                                                    |                                  |                         |                   |
|                                                          |                                  |                         |                   |
|                                                          |                                  |                         |                   |
| Link zur Konferenz: https://bbb.bbz-rd-eck.de/b/w        | ie-42p-53f-nvp                   |                         |                   |

Bei allen Antwortoptionen ("Zusagen", "Mit Vorbehalt", "Ablehnen") kann ausgewählt werden, ob

• die Antwort vor dem Senden bearbeitet werden soll. Dann kann man noch eine Nachricht hinzufügen.)

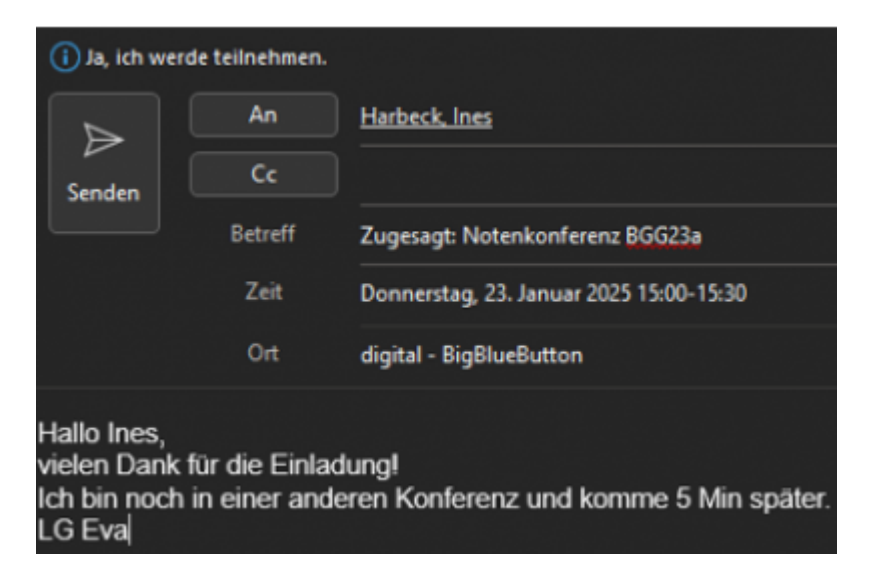

- die Antwort sofort (ohne persönliche Nachricht) gesendet werden soll.
- keine Antwort gesendet werden soll.(Eine Zusage wird der Einladenden aber dennoch angezeigt. Siehe I.8.)

**3. Nach dem Senden der Antwort löscht sich die Mail aus dem Posteingang.** Dafür wird aber nun der Termin im Kalender angezeigt. (Außerdem wird man auch vor dem Termin – in diesem Fall 1 Tag – durch Outlook erinnert.)

| 3              | Dates Start SenderyEmptangen | Ordner Arsold Hilfe    |                                                                                                    |                                |                                                                           |
|----------------|------------------------------|------------------------|----------------------------------------------------------------------------------------------------|--------------------------------|---------------------------------------------------------------------------|
| 99             | E Received                   | - begrechen Begrechung | National Tageswith Adv                                                                                                    | tioneche Wache Minist Renurgan | sicht Heinder Keinstergrupper                                             |
| R <sup>A</sup> | New Contraction              | Teams desprectiving    | Great G                                                                                                    | Anordeen                       | G Kalender resulten                                                       |
| Ø              | C Desember 2024              | Non C 5 Januar         | 2025                                                                                                    |                                |                                                                           |
| -              | MO DI MI DO FRISA SO         | Mostas                 | Dentas                                                                                                    | Mittacoh                       | Dossertas                                                                 |
|                |                              | The Party              | and a second second sec |                                |                                                                           |
|                |                              | so, dep                |                                                                                                    | 1. Jan                         |                                                                           |
|                |                              |                        |                                                                                                    |                                |                                                                           |
|                |                              |                        |                                                                                                    |                                |                                                                           |
|                | 8488                         |                        |                                                                                                    |                                |                                                                           |
|                | Jacob 1915                   |                        |                                                                                                    |                                |                                                                           |
|                | MO DI ME DO PE SA SO         |                        |                                                                                                    |                                |                                                                           |
|                |                              |                        |                                                                                                    |                                |                                                                           |
|                |                              |                        |                                                                                                    |                                |                                                                           |
|                |                              |                        |                                                                                                    |                                |                                                                           |
|                |                              |                        |                                                                                                    |                                |                                                                           |
|                |                              |                        |                                                                                                    |                                |                                                                           |
|                |                              |                        |                                                                                                    |                                | 23                                                                        |
|                | Meine Kalender               |                        |                                                                                                    |                                | 15.00 Solenia orlinere BUGDie<br>depler - BigBurbellort, Netberk,<br>1941 |
|                | E Gebuttage                  |                        |                                                                                                    |                                | 30                                                                        |

4. Wird der Termin abgesagt oder geändert, so erhält man auch hierüber eine Mail und kann den Termin wieder aus dem eigenen Kalender löschen.

| Abgesagt: Notenkonferenz BGG23a                                            |                                         |  |  |  |  |  |
|----------------------------------------------------------------------------|-----------------------------------------|--|--|--|--|--|
| Harbeck, Ines<br>Erforderlich Stüdtje, Eva-Maria                           | Aus Kalender entfernen<br>So 05.01.2025 |  |  |  |  |  |
| 🕒 Donnerstag, 23. Januar 2025 15:00-15:30 🔮 digital - BigBlueButton        |                                         |  |  |  |  |  |
|                                                                            |                                         |  |  |  |  |  |
| 15 Abgesagt: Notenkonferenz BGG23a; digital - BigBlueButton; Harbeck, Ines |                                         |  |  |  |  |  |

From: https://wiki.bbz-rd-eck.com/ - Wiki des BBZ Rendsburg-Eckernförde

Permanent link: https://wiki.bbz-rd-eck.com/doku.php?id=anleitungen\_lul:outlookweb&rev=173629038

Last update: 2025/01/07 23:53